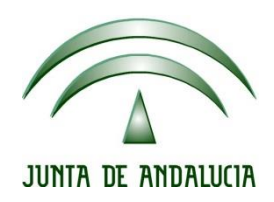

# IES Gran Capitán Módulo: Despliegue Aplicaciones Web

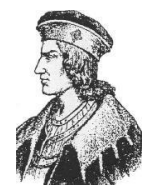

Ciclo Formativo de Grado Superior "Desarrollo de aplicaciones Web"

## Servicio LDAP

Fecha entrega: 15/10/2015 Autores: Jesús López Pedro Ramos

## Contenido

| <u>1</u> | INSTALACIÓN                            | <u>.3</u> |
|----------|----------------------------------------|-----------|
| <u>2</u> | CONFIGURACIÓN                          | <u>.5</u> |
| <u>3</u> | ACCESO VIA WEB Y CREACIÓN DE ELEMENTOS | <u>.6</u> |
| 4        | CLIENTE PC LDAP                        | .9        |

#### 1 INSTALACIÓN

Para instalar LDAP simplemente ejecutamos el siguiente comando:

root@srvJesus:/home/jesus# apt–get install slapd ldap–utils

Definimos el nombre de dominio DNS de nuestra máquina:

También definimos el nombre de nuestra organización base del directorio LDAP:

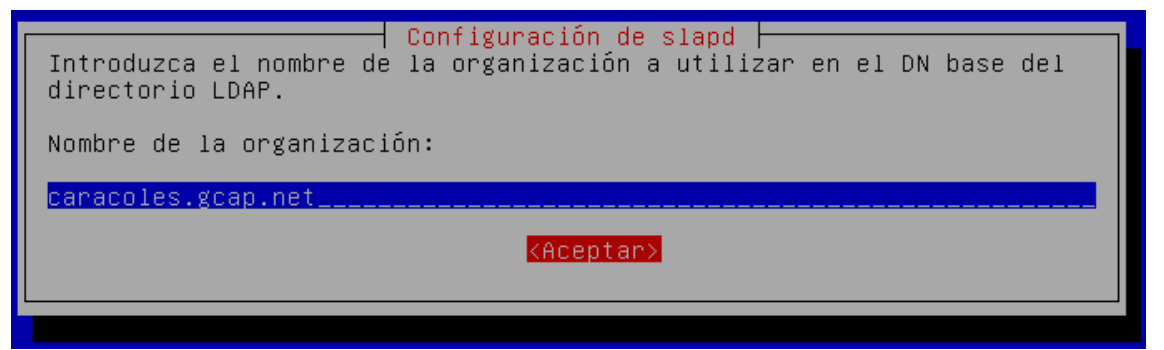

Seleccionamos como motor de almacenamiento MDB, que requiere menor configuración que los otros dos:

| Configuración de slapd                                                                                                    |  |  |
|----------------------------------------------------------------------------------------------------|--|--|
| Los motores HDB y BDB utilizan formatos de almacenamiento semejantes,<br>pero HDB permite realizar cambios de nombre de subárboles («subtree<br>renames»). Los dos permiten las mismas opciones de configuración. |  |  |
|                                                                                                    |  |  |
| Se recomienda utilizar MDB. El motor MDB utiliza un nuevo formato de<br>almacenamiento y requiere menos configuración que BDB o HDB.                                                                              |  |  |
| En qualquier apparendable pouriere la configuración de la base de deter                                                                                                    |  |  |
| Consulte «/usr/share/doc/slapd/README.Debian.gz» para más detalles.                                                                                                    |  |  |
| Motor de base de datos a utilizar:                                                                                                    |  |  |
| BDB                                                                                                    |  |  |
| HDB                                                                                                    |  |  |
| MDB                                                                                                    |  |  |
|                                                                                                    |  |  |
| <aceptar></aceptar>                                                                                                    |  |  |
|                                                                                                    |  |  |

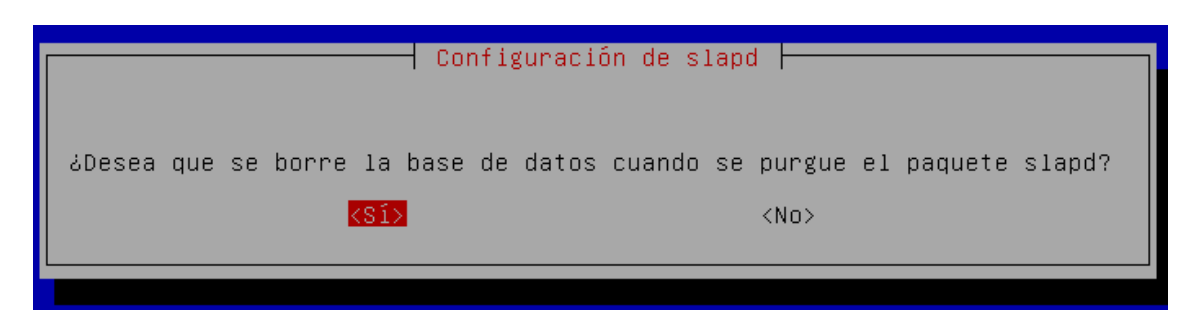

Instalamos PHPLDAPADMIN para poder administrar nuestro directorio de forma gráfica a través de acceso web:

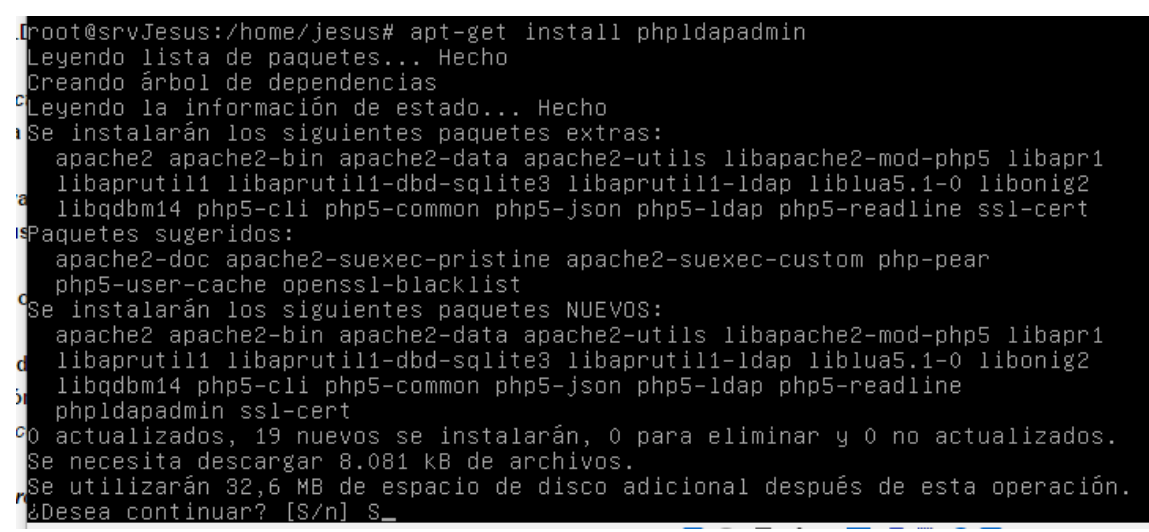

### 2 CONFIGURACIÓN

Debemos de editar algunas líneas en los archivos de configuración de PHPLDAPMYADMIN. Editamos el archivo */etc/phpldapadmin/config.php*:

```
/* Array of base DNs of your LDAP server. Leave this blank to have phpLDAPadmin
auto-detect it for you. */
$servers->setValue('server','base',array('dc=caracoles,dc=gcap,dc=net'));
```

Buscamos dicha línea y colocamos el dominio base de nuestro directorio LDAP.

```
/* The DN of the user for phpLDAPadmin to hind with. For anonymous binds or
'cookie', 'session' or 'sasl' auth_types, LEAVE THE LOGIN_DN AND LOGIN_PASS
BLANK. If you specify a login_attr in conjunction with a cookie or session
auth_type, then you can also specify the bind_id/bind_pass here for searching
the directory for users (ie, if your LDAP server does not allow anonymous
binds. */
$servers->setValue('login', 'bind_id', 'cn=admin,dc=caracoles,dc=gcap,dc=net');
```

En esta línea también debemos de hacer lo mismo que en la anterior, pero añadiendo nuestro usuario administrador.

## **3 ACCESO VIA WEB Y CREACIÓN DE ELEMENTOS**

Una vez todo configurado podremos acceder vía web para administrar nuestro servicio LDAP. Para ello accedemos a *http://localhost/phpldapadmin* y nos logueamos con el usuario administrador:

| epp<br>eLDAP<br>#admin             |                                                                  |  |  |  |  |  |
|------------------------------------|------------------------------------------------------------------|--|--|--|--|--|
| Inicio   Borrar cachés   Ver cache |                                                                  |  |  |  |  |  |
|                                    | Autentificar al servidor     Exitósamente conectado al servidor. |  |  |  |  |  |
| E Crear nuevo objeto               | <b>Php</b><br><b>LDAP</b><br><b>e admin</b>                      |  |  |  |  |  |
|                                    | Creditos   Documentación   Donar                                 |  |  |  |  |  |

Vamos a crear dos unidades organizativas:

| 🗑 My LDAP Server 🕓                                                                                                    | Crear o                                                                                                    | bjeto                                                                                                    |  |
|----------------------------------------------------------------------------------------------------|----------------------------------------------------------------------------------------------------|----------------------------------------------------------------------------------------------------|--|
| Equema buscar refrescar info importar exportar sair<br>Logeado como: Cn=ddmin<br>□ □ 0 dc-caracoles, dc=gcap, dc=net (1)<br>□ □ 0 cc-aracoles, dc=gcap, dc=net (1)<br>□ □ 0 cc-aracoles, dc=gcap, dc=net (1)<br>□ □ 0 cc-aracoles, dc=gcap, dc=net (1)<br>□ □ 0 cc-aracoles, dc=gcap, dc=net (1)<br>□ □ 0 cc-aracoles, dc=gcap, dc=net (1)<br>□ 0 cc-aracoles, dc=gcap, dc=net (1)<br>□ 0 cc-aracoles, d | Servidor: My LDAP Server Contenedo                                                                                                    | r: dc=caracoles,dc=gcap,dc=net                                                                                                    |  |
|                                                                                                    | Seleccione una plantilla pa                                                                                                    | ra el proceso de creación                                                                                                    |  |
|                                                                                                    | Plantilles:       ■       Courier Mail: Cuenta         ●       Courier Mail: Alias         ●       Scenérico: Entrada en la Libreta de Direcciones         ●       Scenérico: Entrada DNS         ●       ⊕       Genérico: Alias LDAP         ●       ⊕       Genérico: Rol organizacional         ●       ⊕       Genérico: Unidad Organizacional         ●       ⊕       Genérico: Grupo Posix         ●       ♥       Genérico: Objeto de Seguridad Simple         ●       ♥       Genérico: Cuenta de Usuario         ●       ♥       Genérico: Cuenta de Usuario         ●       ♥       Samba: Cuenta | <ul> <li>Samba: Dominio</li> <li>Samba: Mapeo de Grupo</li> <li>Samba: Equipo</li> <li>Samba: Equipo</li> <li>Sendmail: Allas</li> <li>Sendmail: Cluster</li> <li>Sendmail: Dominio</li> <li>Sendmail: Dominio</li> <li>Sendmail: Cominio Virtual</li> <li>Sendmail: Usuarios Virtuales</li> <li>Sendmail: Usuarios Virtuales</li> <li>Thunderbird: Entrada de Libreta de Direcciones</li> <li>M Predeterminado</li> </ul> |  |
| My LDAP Server ©                                                                                                    |                                                                                                    |                                                                                                    |  |
| 🗐 🖹 🕺 🕼 🕅                                                                                                    | Servidor: My LDAP Server Contenedo                                                                                                    | r: dc=caracoles,dc=gcap,dc=net                                                                                                    |  |
| esquema buscar refrescar info importar exportar salir<br>Logeado como: cn=admin                                                                                                    | ¿Desea crear e                                                                                                    | sta entrada?                                                                                                    |  |
| dc=caracoles, dc=gcap, dc=net (1)                                                                                                    | Atributo Nu                                                                                                    | evo valor Omitir                                                                                                    |  |
| 🕆 Crear nuevo objeto                                                                                                    | ou=Grupos,dc=caraco                                                                                                    | les,dc=gcap,dc=net                                                                                                    |  |
|                                                                                                    | objectClass org                                                                                                    | janizationalUnit                                                                                                    |  |
|                                                                                                    | Organisational Unit Gru                                                                                                    | upos 🗌                                                                                                    |  |
|                                                                                                    | Cometer                                                                                                    | Cancelar                                                                                                    |  |

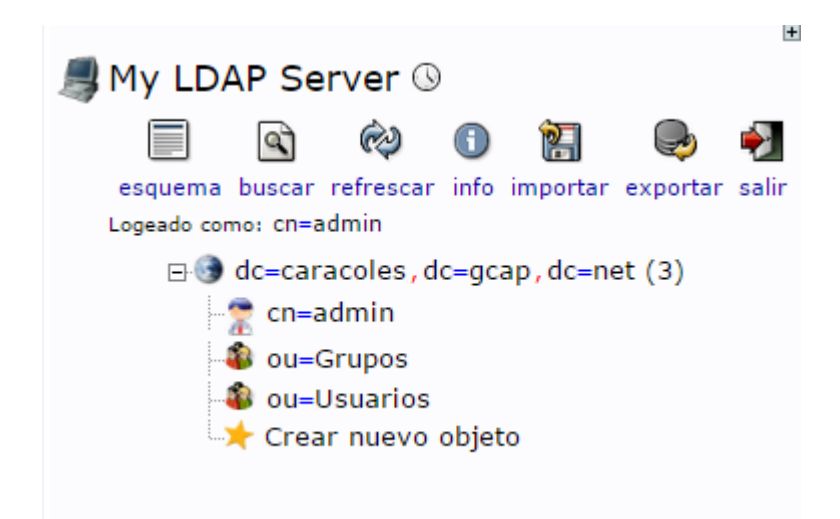

También crearemos dos grupos:

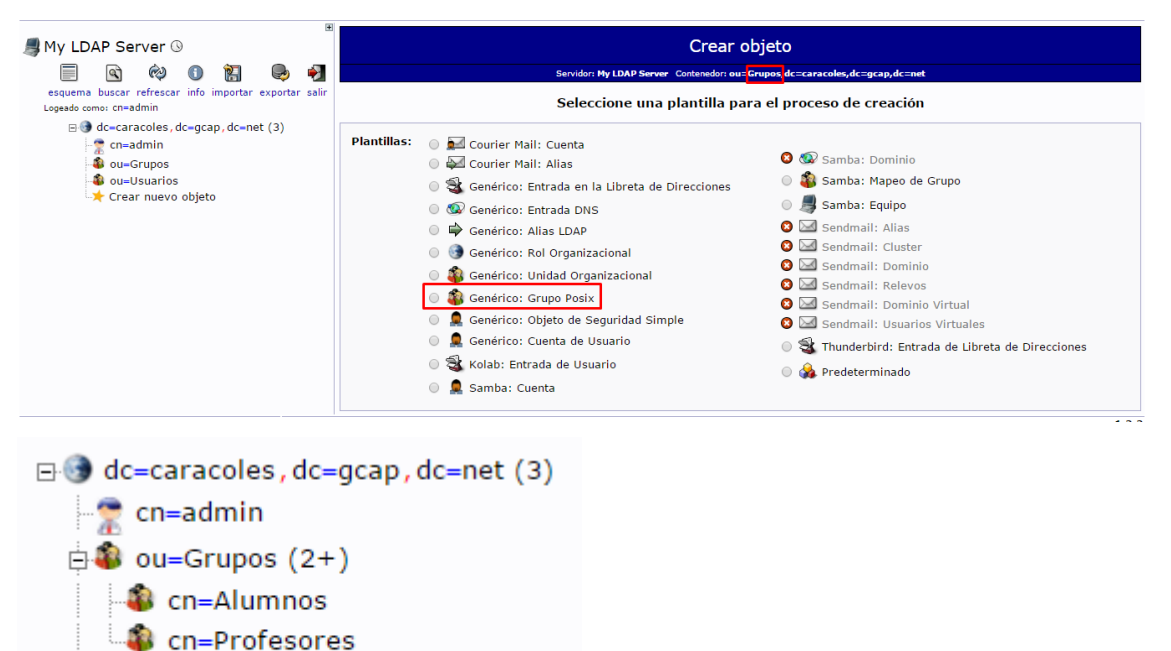

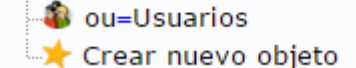

Y a continuación dos usuarios:

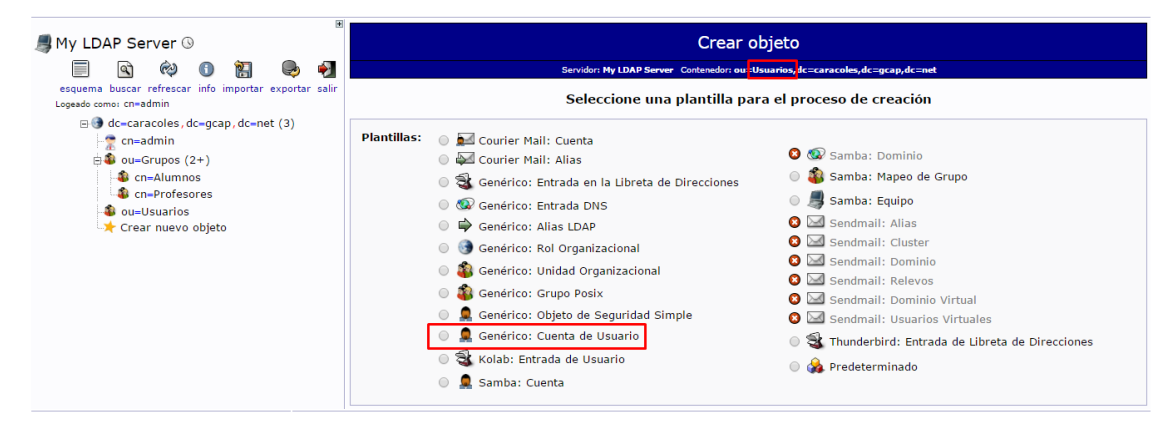

7

| My LDAP Server ©       Crear objeto         Servidors Hy LDAP Server ©       Servidors Hy LDAP Server © Contendedre ou: Usuarios, dc::curacoles, dc::gc.ap, dc::net         esquena buccar refrescer info importar exportar salar       Servidors Hy LDAP Server © Contendedre ou: Usuarios, dc::curacoles, dc::gc.ap, dc::net         important exportar salar       Servidors Hy LDAP Server © Contendedre ou: Usuarios, dc::curacoles, dc::gc.ap, dc::net         important exportar salar       Servidors Hy LDAP Server © Contendedre ou: Usuarios, dc::curatoles, dc::gc.ap, dc::net         important exportar salar       Nueva cuenta de usuario (Paso 1 de 1)         important exportar salar       Nueva cuenta de usuario (Paso 1 de 1)         important exportar salar       jesus         important exportant       jesus         important exportant       jesus         important exportant       jesus         important exportant       jesus         important exportant       jesus         important exportant       jesus         important exportant       jesus         important exportant       jesus         important exportant       jesus         important exportant       jesus         important exportant       jesus         important exportant       jesus         important exportant       jesus                                                                                                    |
|----------------------------------------------------------------------------------------------------|
| Image: Contraction of the second of the second of the s                                |
| Nueva cuenta de usuario (Paso 1 de 1)   Nevea cuenta de usuario (Paso 1 de 1)  Nombre común alaz, requerida  con-Alumnos  con-Alumnos   |
| Image: Image: Image                                 |
| Crear nuevo objeto     Crear nuevo objeto     Crear nuevo obje       |
| Image: Crear nuevo objeto       Nombre propio         Image: Crear nuevo objeto       Image: Image: Crear nuevo objeto         Image: Crear nuevo objeto       Image: Image: Image: Crear nuevo objeto         Image: Crear nuevo objeto       Image: Image: Image: Crear nuevo objeto         Image: Crear nuevo objeto       Image: Image: Crear nuevo objeto         Image: Crear nuevo objeto       Image: Image: Crear nuevo objeto         Image: Crear nuevo objeto       Image: Image: Crear nuevo objeto         Image: Crear nuevo objeto       Image: Image: Crear nuevo objeto         Image: Crear nuevo objeto       Image: Image: Crear nuevo objeto         Image: Crear nuevo objeto       Image: Image: Crear nuevo objeto         Image: Crear nuevo objeto       Image: Image: Crear nuevo objeto         Image: Crear nuevo objeto       Image: Image: Crear nuevo objeto         Image: Crear nuevo objeto       Image: Image: Crear nuevo objeto         Image: Crear nuevo objeto       Image: Crear nuevo objeto         Image: Crear nuevo objeto       Image: Crear nuevo objeto         Image: Crear nuevo objeto       Image: Crear nuevo objeto         Image: Crear nuevo objeto       Image: Crear nuevo objeto         Image: Crear nuevo objeto       Image: Crear nuevo objeto         Image: Crear nuevo objeto       Image: Crear nuevo objeto         Image: Cr                                                                                                    |
| Crear nuevo objeto                                                                                                    |
| Número GID alaz, requerdos<br>Alumnos ▼<br>Directorio personal alaz, reque<br>/home/users/ilopez<br>Apellido alaz, reque                                                                                                    |
| Alumnos  Alumnos Alumnos Alumnos Alumnos Alus, requ /home/users/jlopez Apellido alus, requ                                                                                                    |
| Directorio personal alias, regu<br>/home/users/jlopez<br>Apellido alias, regu                                                                                                    |
| /home/users/jlopez                                                                                                    |
| Apellido alas. requ                                                                                                    |
| Apellido alias, requ                                                                                                    |
|                                                                                                    |
| Lopez                                                                                                    |
| Consola de Login                                                                                                    |
| /bin/sh 🔹                                                                                                    |
| Contraseña alas,                                                                                                    |
| md5                                                                                                    |
| (confirma                                                                                                    |
| My LDAP Server ()                                                                                                    |
| Control Control C      |
| esquema buscar refrescar info importar exportar salir<br>¿Desea crear esta entrada?                                                                                                    |
| Gecaracoles, dc=gcap, dc=net (3)                                                                                                    |
| cn=admin     cn=jesus,ou=Usuarios,dc=caracoles,dc=gcap,dc=net                                                                                                    |
| Some State State S |
| One-Design of the second second       |
| Crear nuevo objeto GID Number 501                                                                                                    |
| Home directory /home/users/jlopez                                                                                                    |
| Last name López                                                                                                    |
| Login shell //bin/sh                                                                                                    |
| oujectciass inet/org/erson<br>posixAccount                                                                                                    |
| Password ********                                                                                                    |
| UID Number 1000                                                                                                    |
| USer 1D Jlopez                                                                                                    |
| Cometer                                                                                                    |

Nuestro árbol de directorio quedaría de la siguiente forma:

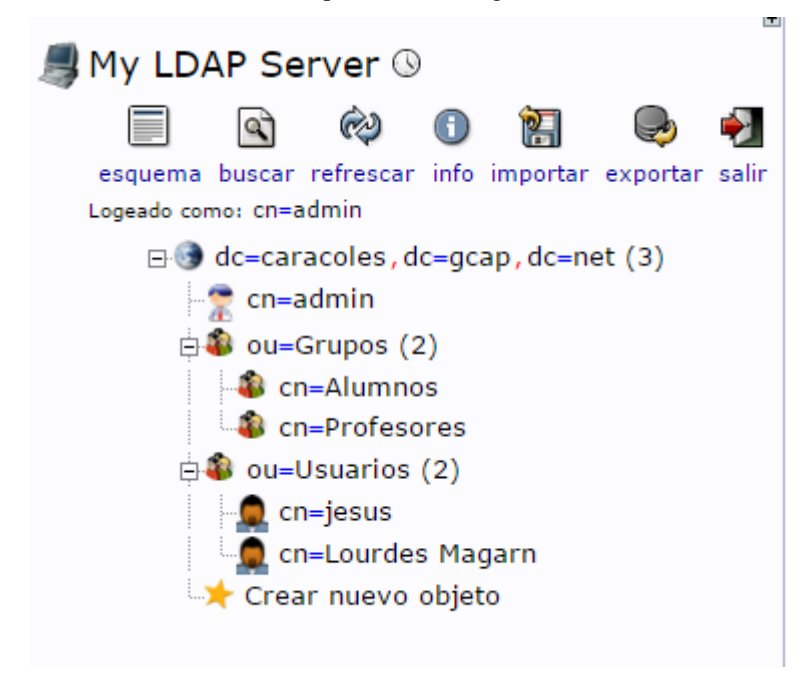

### 4 CLIENTE PC LDAP

Además de por vía web, también existe software que nos permite administrar nuestro directorio LDAP de forma gráfica. En nuestro caso hemos elegido LDAP Admin:

Creamos una nueva conexión con los datos de nuestro directorio LDAP:

| IDAP Admin       Start Edit View Tools ?       Image: Start Edit View Tools ?       Image: Start Edit View Tools ? | Connection properties X                                                                                                    |
|----------------------------------------------------------------------------------------------------|----------------------------------------------------------------------------------------------------|
| Image: Connection       Image: Connection         Image: Connection       Caracoles         Image: Connection       Caracoles                                                                                                    | General Options Attributes         Connection:         Host:       132.168.115.165         Port:       383         Version:       3         Base:       dc=catacoles.dc=gcap.dc=net         Fetch DNs       SSIL         O SSNple authentication       SSL         GSS:       API         Version:       SSS         Version:       3         GSS:       API         SASL       Account         Username:       cn=admin.dc=catracoles.dc=gcap.dc=net         Password:       ************************************ |
|                                                                                                    |                                                                                                    |

Y conectamos, viendo nuestra estructura:

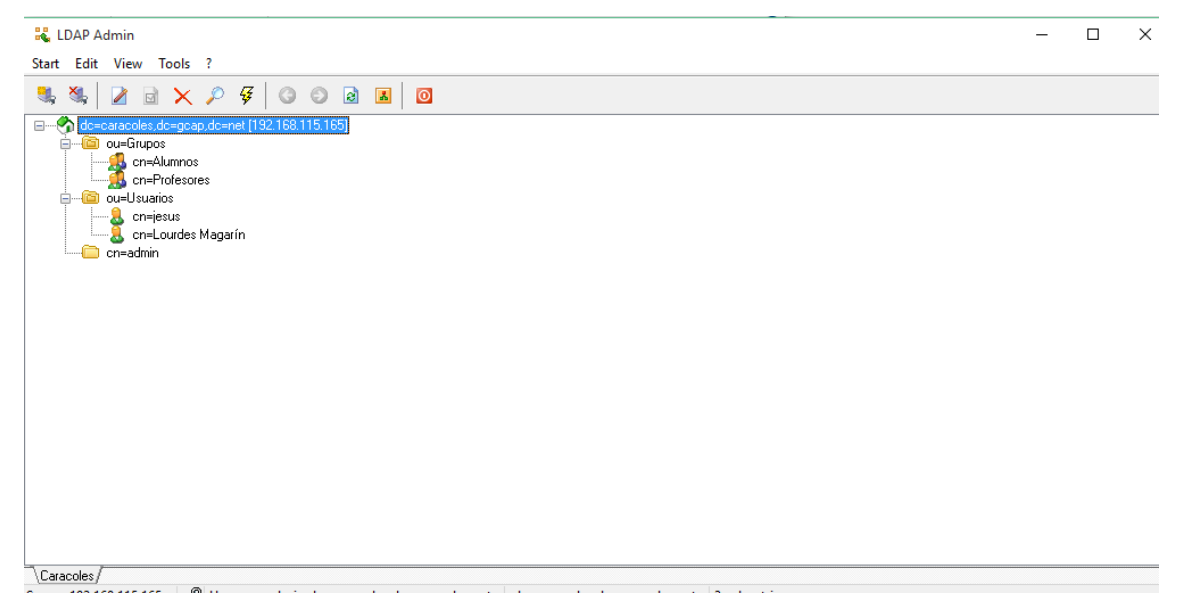